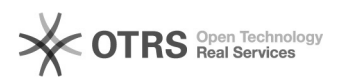

## Como faço para alterar/transferir a propriedade de uma pasta para outro usuário?

03/05/2024 14:15:08

|                                                                                                    |                                                                                                |                     |                  | Imprimir artigo da F | AQ |
|----------------------------------------------------------------------------------------------------|------------------------------------------------------------------------------------------------|---------------------|------------------|----------------------|----|
| Categoria:                                                                                                    | Arquivos::Procedimentos comuns                                                                 | Votos:              | 0                |                      |    |
| Estado:                                                                                                    | público (todos)                                                                                | Resultado:          | 0.00 %           |                      |    |
|                                                                                                    |                                                                                                | Última atualização: | Sex 27 Jan 13:54 | :11 2023             |    |
|                                                                                                    |                                                                                                |                     |                  |                      |    |
| Problema (público)                                                                                                    |                                                                                                |                     |                  |                      |    |
| Como faço para alterar/tra<br>usuário?                                                                                                    | ansferir a propriedade de uma pasta para outro                                                 |                     |                  |                      |    |
| Solução (público)                                                                                                    |                                                                                                |                     |                  |                      |    |
| Acesse o site [1]https://arquivos.ufsc.br/ e faça login com seu usuário.                                                                                                    |                                                                                                |                     |                  |                      |    |
| Procure a pasta que deseja transferir a propriedade para outro usuário e<br>coloque o mouse sobre o nome da pasta. Você verá que apareceram três novos<br>ícones que não estavam aparecendo, que são: Compartilhar, Excluir e Mais<br>operações (seta apontando para baixo), respectivamente. Clique em Mais<br>operações. |                                                                                                |                     |                  |                      |    |
| Depois clique em Transfer<br>usuário e depois clique er                                                                                                    | rir. Na tela que abrir, digite o nome ou e-mail do<br>n Enviar.                                |                     |                  |                      |    |
| [2]Para saber a digerença<br>link.                                                                                                    | entre E-mail, idUFSC e idUFSC completo clique neste                                            |                     |                  |                      |    |
| Pronto! Agora esse usuári<br>conseguentemente conse<br>pastas e arquivos.                                                                                                    | o passará a ter a propriedade da pasta e<br>guirá gerenciar os acessos e compartilhamentos das |                     |                  |                      |    |
| <ul><li>[1] https://arquivos.ufsc.b</li><li>[2] https://servicosti.sister</li></ul>                                                                                                    | r/<br>nas.ufsc.br/publico/faq.xhtml?faq=6050                                                   |                     |                  |                      |    |